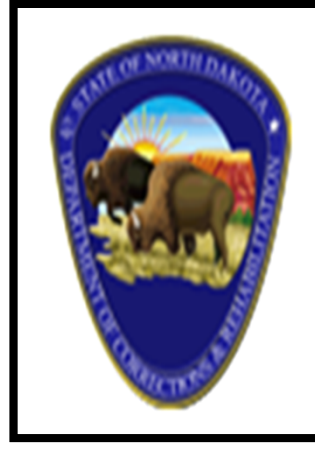

# North Dakota Department of Corrections and Rehabilitation

# COSMOS

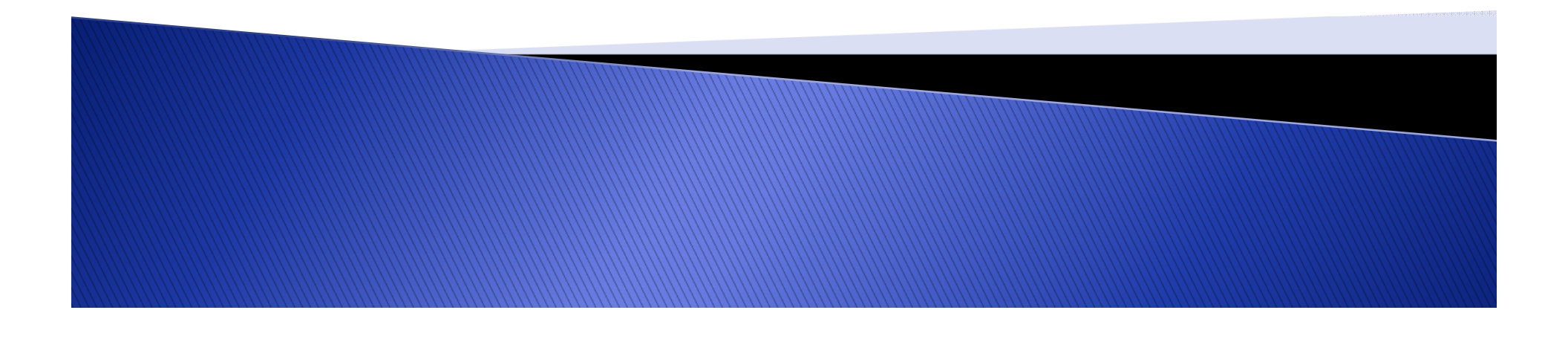

#### What Can COSMOS Do for Your Agency?

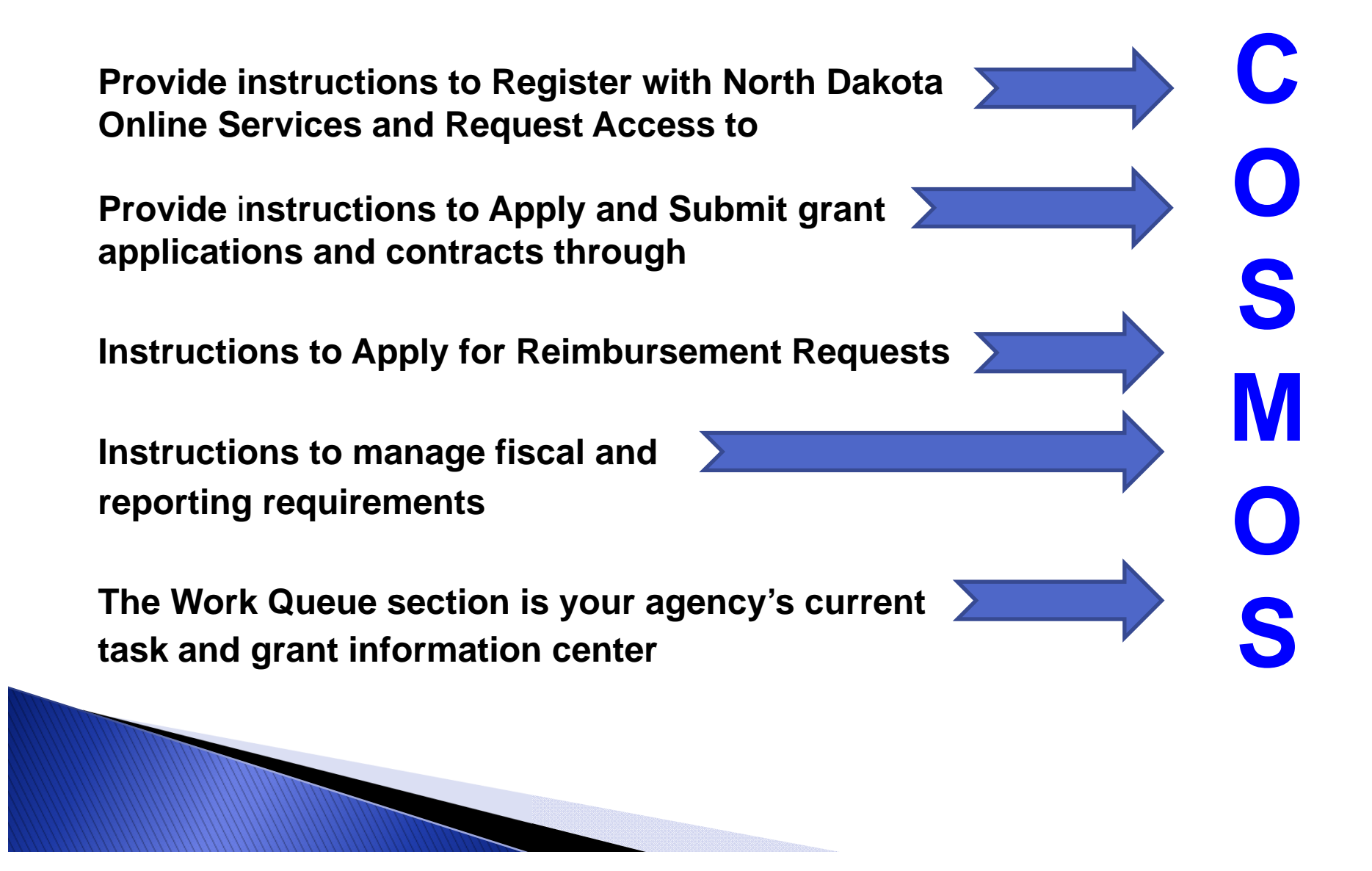

#### How to Request Access to COSMOS

#### To request access to the COSMOS Grant Management System, right click and open the hyperlink below

https://apps.nd.gov/docr/cosmos/menu

It is recommended to save this hyperlink to your desktop by creating a shortcut for easy access

#### DOES YOUR AGENCY CURRENTLY HAVE A NORTH DAKOTA ONLINE SERVICES ACCOUNT?

#### **Click on Already Registered - Not Sure?**

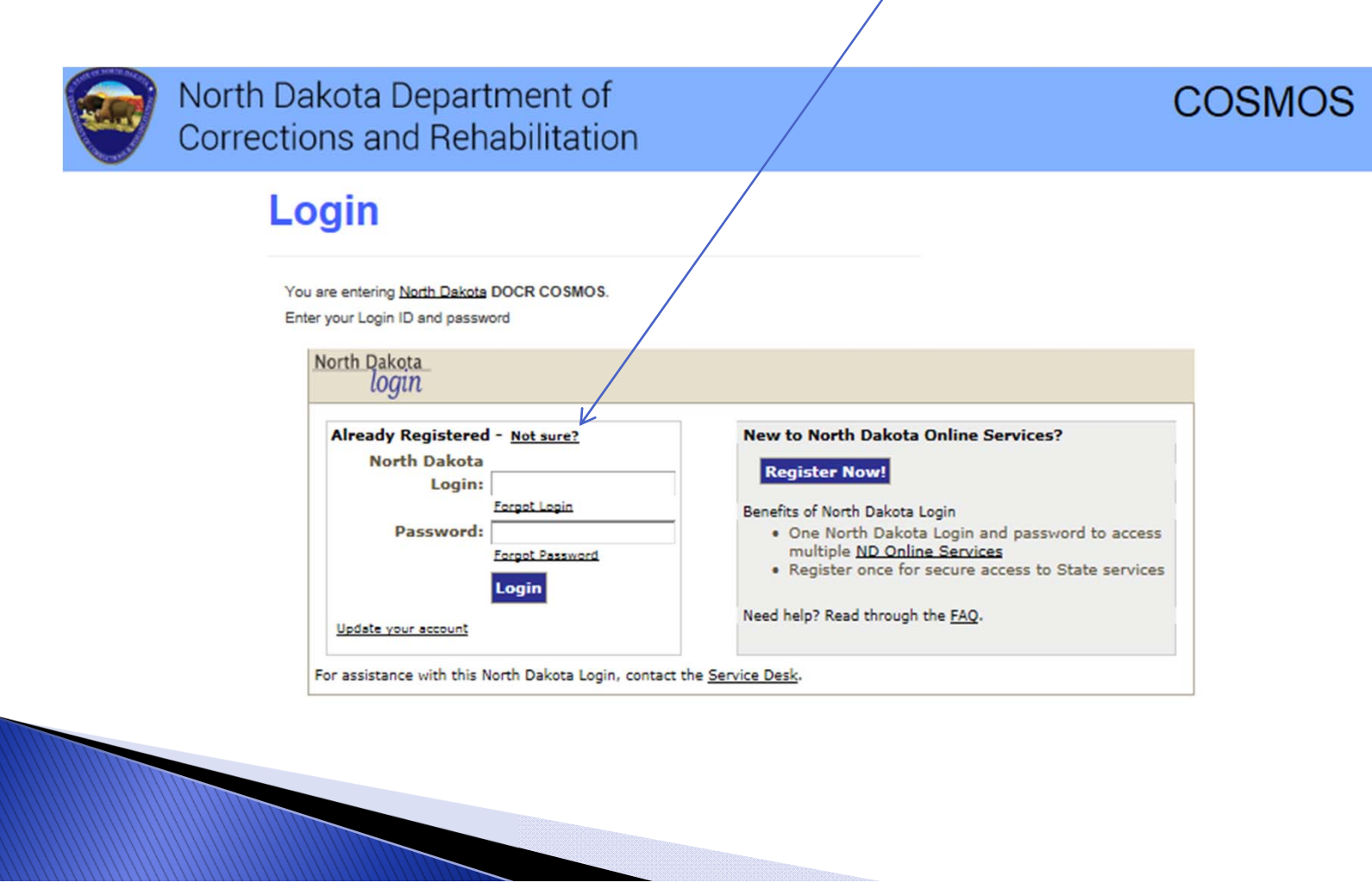

#### Enter your agency's email address or telephone number for verification of a North Dakota Online Services account

| - EL                       | login                                     |
|----------------------------|-------------------------------------------|
| North Dakota Login         | · · · · · · · · · · · · · · · · · · ·     |
| Request North Dak          | xota Login                                |
| Select the account type yo | u'd like to receive an email notification |
| Request Login              |                                           |
| Email or Cell<br>Phone:    |                                           |
|                            |                                           |
|                            |                                           |
| I'm not a robot            |                                           |
|                            | Privacy - Terms                           |
|                            |                                           |
|                            |                                           |

If your agency receives an error message, No account found, your agency does <u>not</u> have a North Dakota Online Services Account.

Return to the login page and click on the **Register Now!** button and follow directions

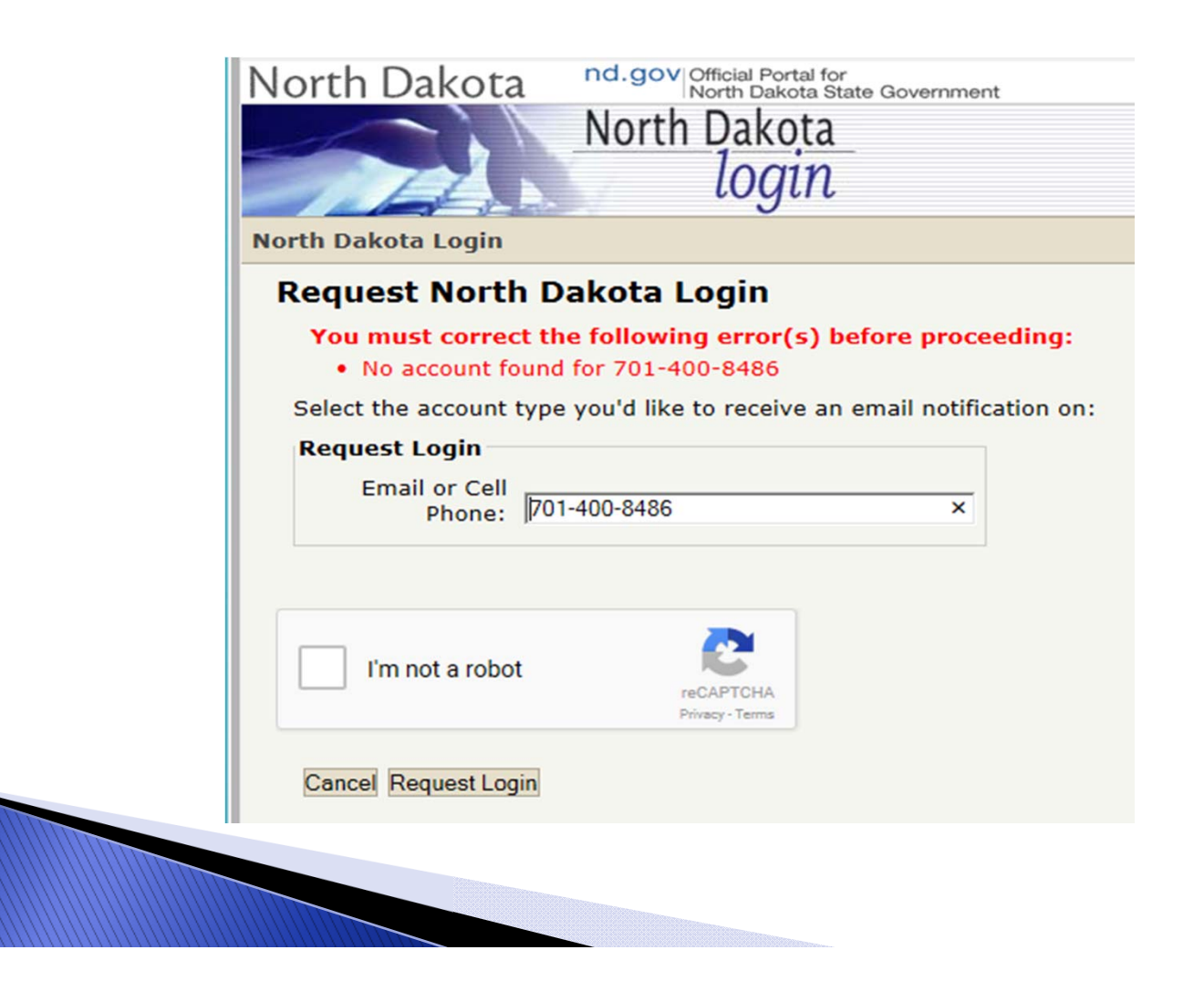

#### **NO, OUR AGENCY DOES NOT HAVE A** NORTH DAKOTA ONLINE SERVICES ACCOUNT

## To setup a new North Dakota Online Services Account, click on the Register Now! button below

Follow directions on slides 9 through 12 of this Power Point

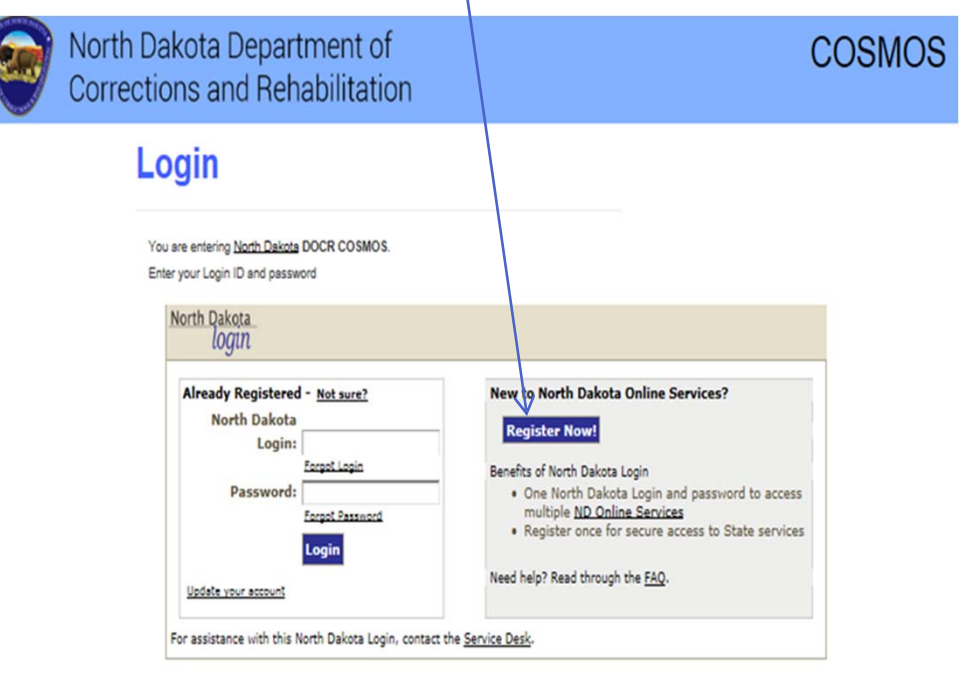

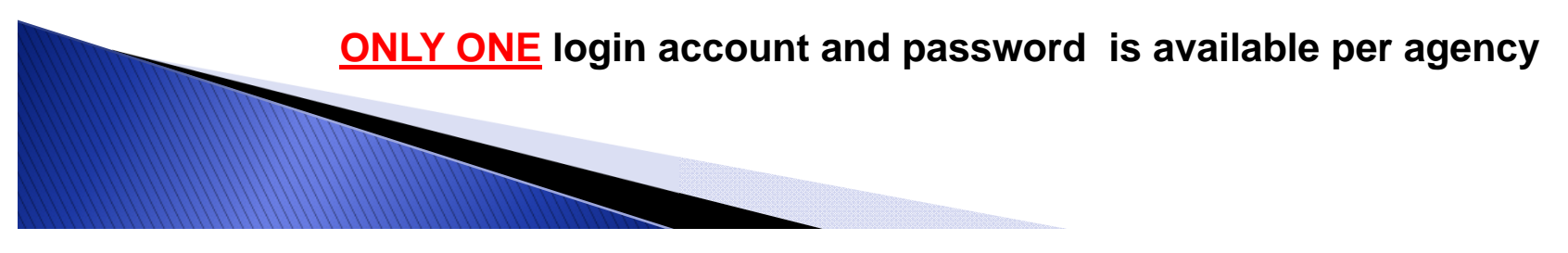

#### YES, OUR AGENCY HAS A CURRENT NORTH DAKOTA ONLINE SERVICES LOGIN

#### Enter your agency's login and password on the left side of the login box

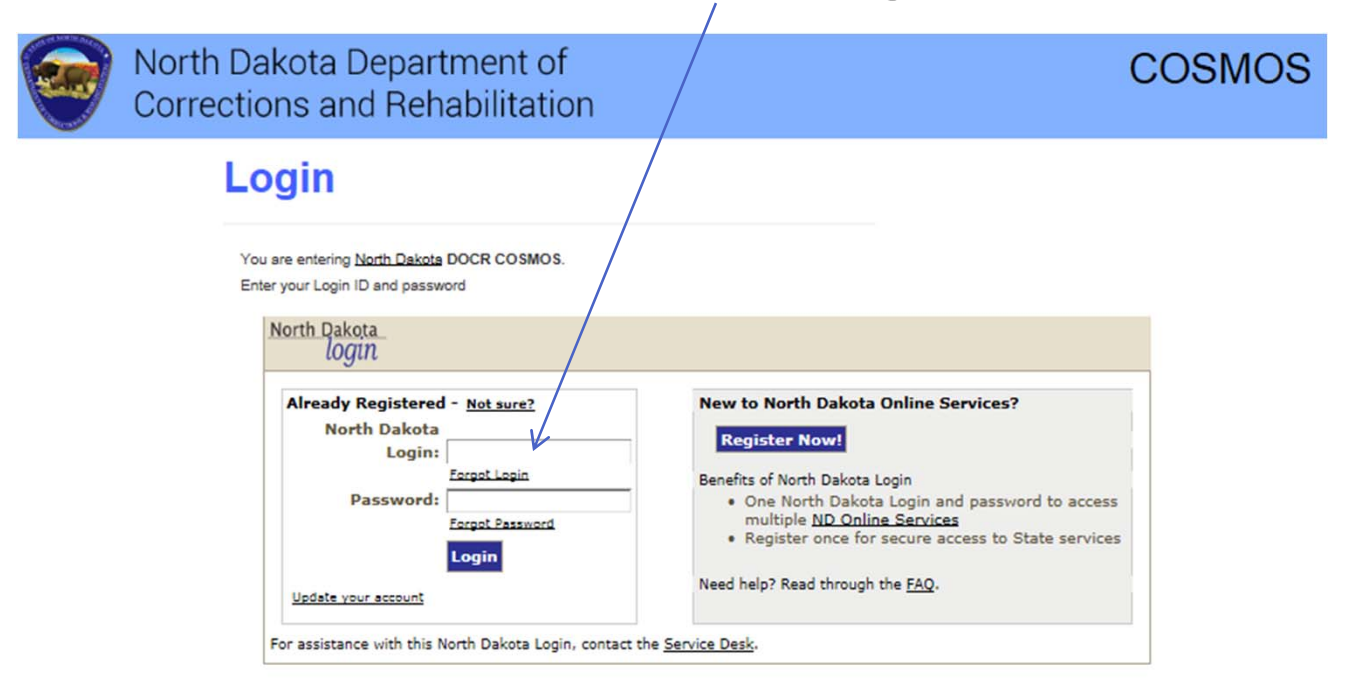

Setting up a North Dakota Online Services login account is only required once

#### **BUSINESS/ORGANIZATION ACCOUNT DETAILS PAGE**

Complete and submit the Business/Organization Account Details Page to register your agency for COSMOS Login Access

Create ONLY ONE login account and password for your agency All users from your agency are required to use the same login and password

#### THIS PROCESS IS ONLY REQUIRED ONCE

| North Dakota nd.gov Official P<br>North Da | 'ortal for<br>akota State Government |                                                       | North Dakate |
|--------------------------------------------|--------------------------------------|-------------------------------------------------------|--------------|
| North Dak                                  | ota                                  |                                                       |              |
| loc                                        | jin                                  |                                                       |              |
| North Dakota Login                         |                                      |                                                       |              |
| Steps: Profile Registration   Confirmatio  | 'n                                   |                                                       |              |
| Business/Organization Acco                 | unt Details                          |                                                       |              |
| Business/Organization accounts should      | d only be used for online services   | related to the business or organization you represent |              |
| Login Details                              |                                      |                                                       |              |
| *North Dakota Login:                       |                                      |                                                       |              |
| *Password:                                 |                                      |                                                       |              |
| *Confirm Password:                         |                                      |                                                       |              |
| Business/Organization Details              |                                      |                                                       |              |
| *Business Name:                            |                                      |                                                       |              |
| *Contact Name: First                       | MI Last                              | Suffix                                                |              |
| *Address 1:                                |                                      |                                                       |              |
| Address 2:                                 |                                      |                                                       |              |
| Address 3:                                 |                                      |                                                       |              |
| *City State Zin                            |                                      | (555554444)                                           |              |

#### **REQUEST FOR SECURITY INFORMATION**

An email from <u>itdhelp@nd.gov</u> with an Activate Account Code will arrive at the email address your agency listed in the Business/Organization Account

Enter the Activate Account Code in the email box below and confirm

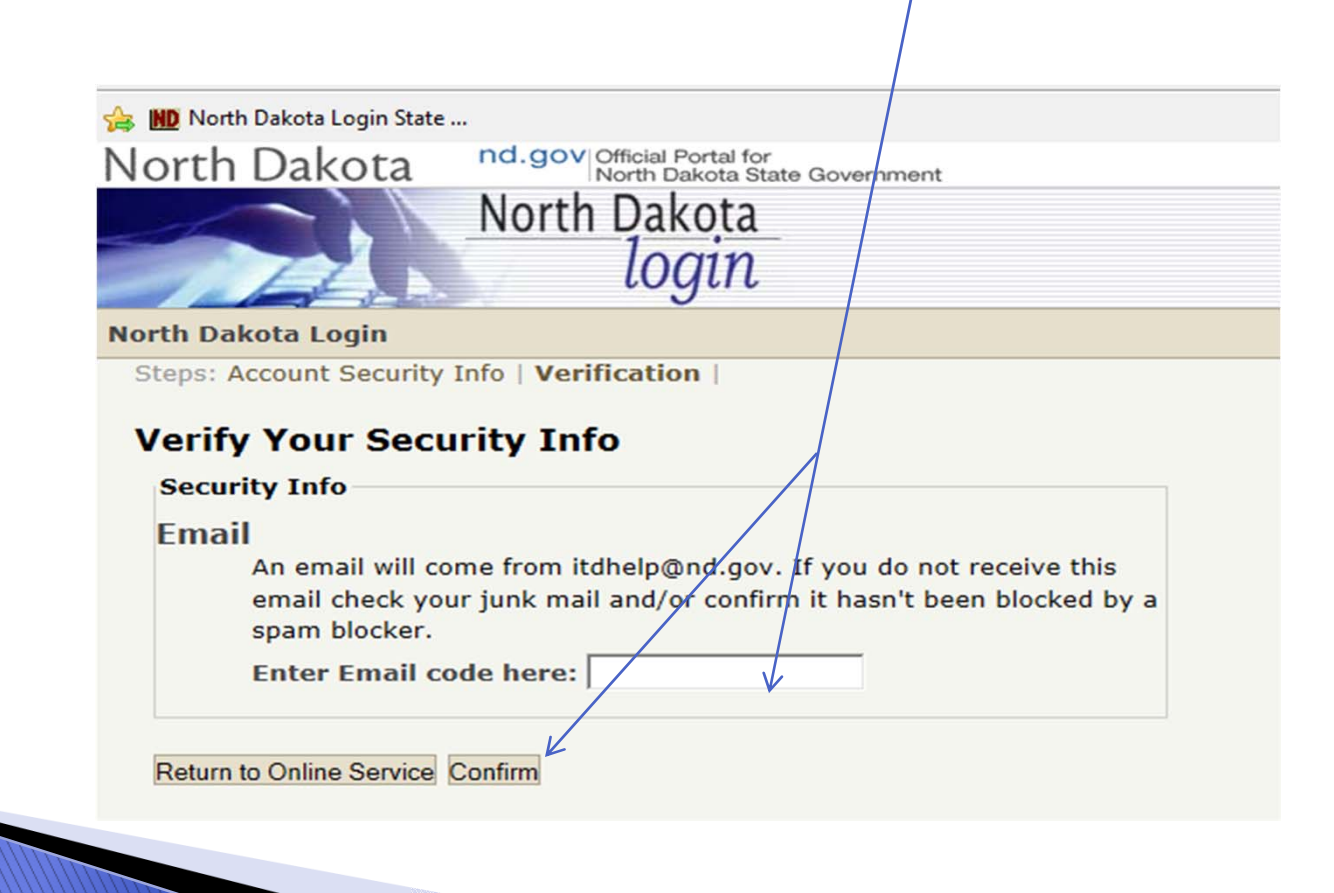

#### **REQUEST COSMOS SYSTEM ACCESS**

Once your agency has received and confirmed an email acknowledgement of the Activate Account Code, login on the left side of the screen to Request COSMOS System Access with the login and password created by your agency

| North Dakota Department of<br>Corrections and Rehabilitatio                                                                                                    | n /         |                                                                                                    | COSMOS |
|----------------------------------------------------------------------------------------------------|-------------|----------------------------------------------------------------------------------------------------|--------|
| You are entering North Dakota DOCR COSMOS.         Enter your Login ID and password         North Dakota         Login         Already Registered - Not sure?         North Dakota         Login:         Forgot Login         Password:         Engin         Update your account |             | New to North Dakota Online Services?         Register Now!         Benefits of North Dakota Login         • One North Dakota Login and password to access multiple ND Online Services         • Register once for secure access to State service:         Need help? Read through the FAQ. | 5      |
| For assistance with this North Dakota Login,                                                                                                    | contact the | Service Desk.                                                                                                    |        |

#### **REQUEST COSMOS SYSTEM ACCESS CONTINUED**

Complete and submit the **Request System Access** Page

Your agency is <u>required</u> to provide a current DUNS Number and Expiration Date; Point of Contact, Fiscal Point of Contact or Performance Reporting Point of Contact must be assigned; and may be assigned to the same individual.

| North D                            | akota Department                          | of         |                                 |                   | CORMOR               |
|------------------------------------|-------------------------------------------|------------|---------------------------------|-------------------|----------------------|
| Correcti                           | ions and Rehabilita                       | tion       |                                 |                   | COSIVIOS             |
|                                    |                                           |            |                                 | Welcome C         | Chuck Norris Log Out |
| Demonst Com                        | A                                         |            |                                 |                   |                      |
| Request Sys                        | tem Access                                |            |                                 |                   |                      |
| To request access to this system,  | please complete and submit the form below |            |                                 |                   |                      |
| General                            |                                           |            |                                 |                   |                      |
| *Subgrantee Name:                  | *City of Operation:                       |            |                                 |                   | - tr                 |
| [                                  |                                           |            |                                 |                   |                      |
| *Email:                            | *Phone:                                   |            |                                 |                   |                      |
| *Agency Type:                      | *Agency Focus:                            |            |                                 |                   |                      |
|                                    |                                           |            |                                 |                   |                      |
| Physical Address                   |                                           | Mailing    | Address                         |                   |                      |
| *Address:                          |                                           | Ves O      | g Address the same as the<br>vo | Physical Address? |                      |
|                                    |                                           |            |                                 |                   |                      |
|                                    |                                           |            |                                 |                   |                      |
| *City: *State:                     | *Zipcode:                                 |            |                                 |                   |                      |
| DUNC Info                          |                                           |            |                                 |                   |                      |
| DUNS Number: DUNS Ex               | niration:                                 |            |                                 |                   |                      |
|                                    |                                           |            |                                 |                   |                      |
| Contacts                           |                                           |            |                                 |                   |                      |
| # *First Name                      | Middle Initial                            | *Last Name | *Phone                          | *Email            | *Role                |
| Add Contact                        |                                           |            |                                 |                   |                      |
| Comments                           |                                           |            |                                 |                   |                      |
| Please enter any comments you feel | may be relevant to the approval process.  |            |                                 |                   |                      |
|                                    |                                           |            |                                 |                   |                      |
|                                    |                                           |            |                                 |                   |                      |
|                                    |                                           |            |                                 |                   |                      |
|                                    |                                           |            |                                 |                   |                      |
|                                    |                                           |            |                                 |                   |                      |
|                                    |                                           |            |                                 |                   |                      |
|                                    |                                           |            |                                 |                   |                      |
|                                    |                                           |            |                                 |                   |                      |

#### **UPON COSMOS ACCESS APPROVAL**

# Your agency will be able to login and manage each of the functions listed below

| North Dakota<br>login                               |                                                                                                    |
|-----------------------------------------------------|----------------------------------------------------------------------------------------------------|
| North Dakota Login ID:<br>Password:<br>Cancel Login | <ul> <li>Welcome to North Dakota Login</li> <li>Login into your North Dakota Login account to: <ul> <li>Print your profile information.</li> <li>Change your password.</li> <li>Activate your account.</li> <li>Change your email.</li> <li>Change your security questions.</li> <li>Edit your profile.</li> </ul> </li> </ul> |

#### **HOME TAB**

The Home Tab contains the Work Queue section, which is your agency's task and information center for receiving notices similar to the example below

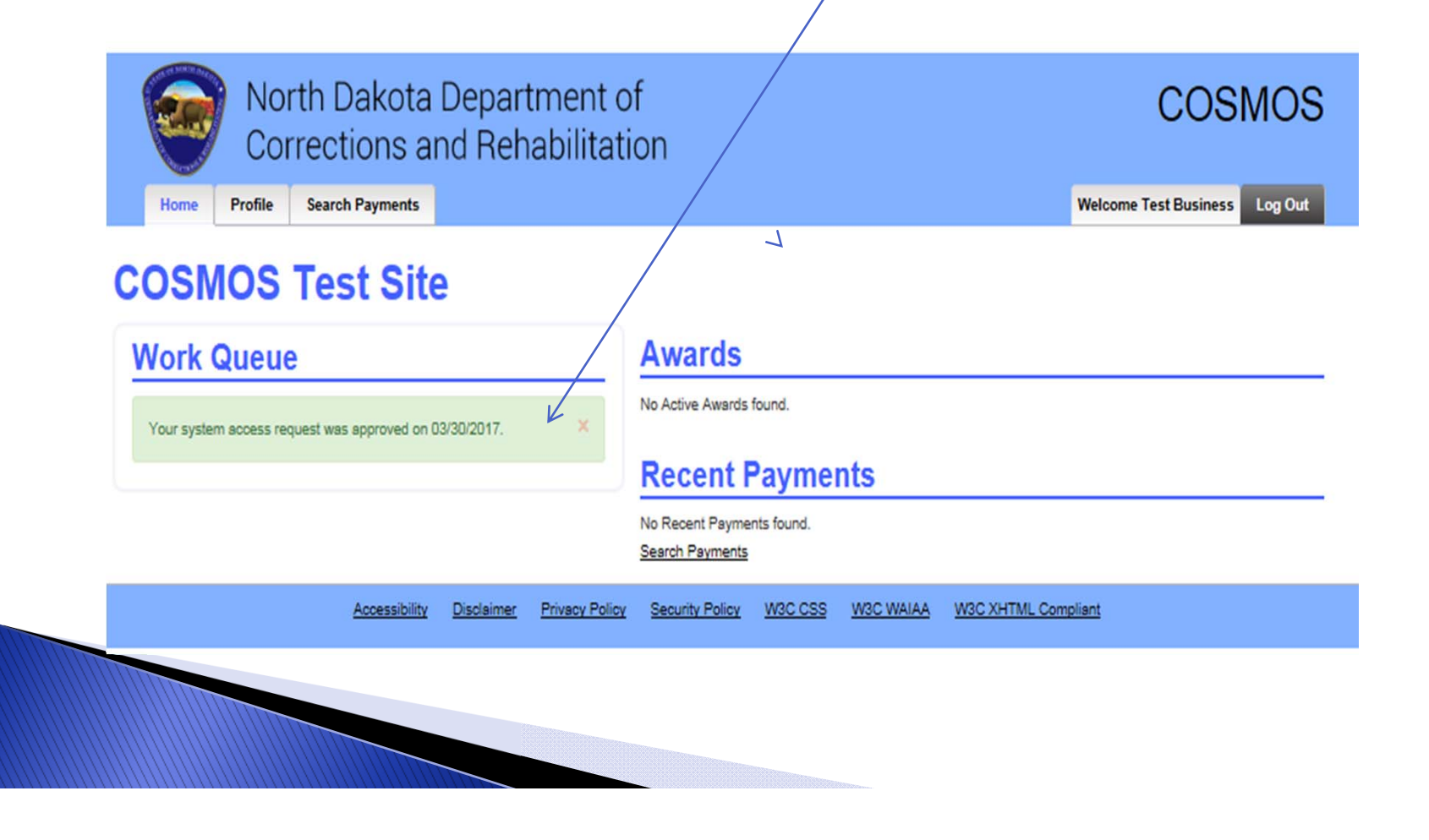

#### HOW TO APPLY FOR A GRANT

Click on the yellow Apply Tab to view all available grants

#### Each available grant must be applied for separately

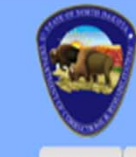

North Dakota Department of Corrections and Rehabilitation

Home Profile Search Payments Apply

Welcome Test Business Log Out

COSMOS

#### **COSMOS** Test Site

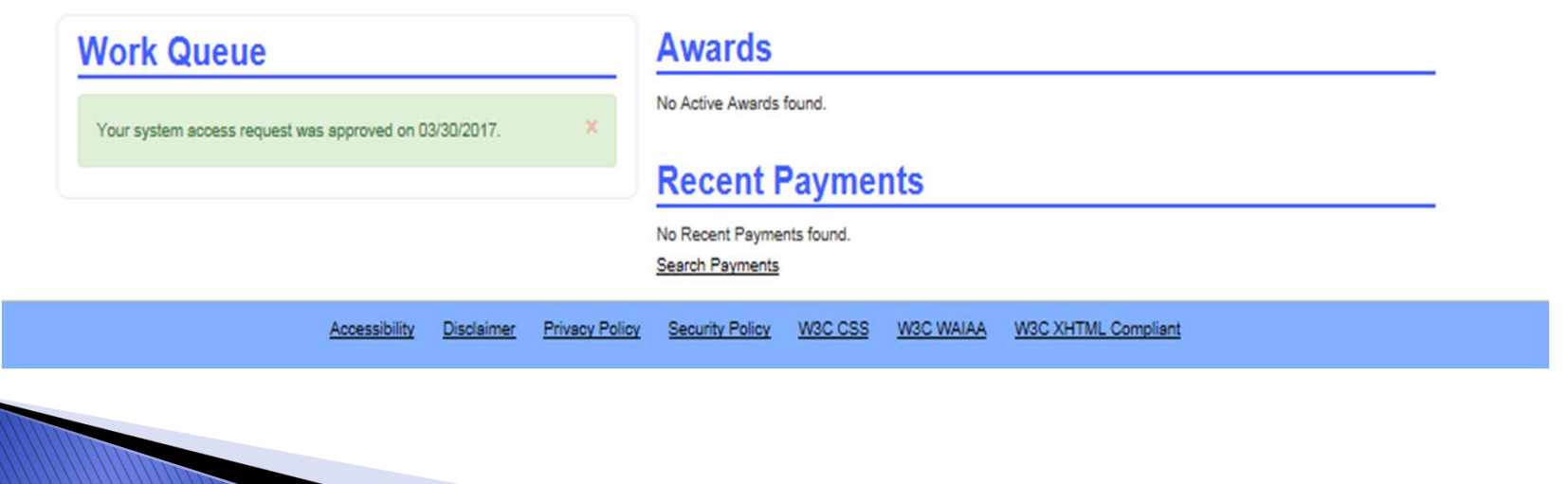

#### SELECT A GRANT TO START THE APPLICATION PROCESS

Click on the arrow located in the Select Grant section to apply for a grant. Click on the grant your agency intends to apply for to start the application process. Each available grant must be applied for separately

|   |      |          |                           |                 |                       |                 |         | /         |                     |                           |
|---|------|----------|---------------------------|-----------------|-----------------------|-----------------|---------|-----------|---------------------|---------------------------|
|   |      | No<br>Co | rth Dakota<br>rrections a | Depar<br>nd Reh | tment o<br>abilitatio | f<br>on         |         |           |                     | COSMOS                    |
|   | Home | Profile  | Search Payments           |                 |                       |                 |         |           | Welco               | ome Test Business Log Out |
| S | tart | Appl     | lication                  | *Select Gran    | it:<br>Continue       |                 | · ·     |           |                     |                           |
|   |      |          | Accessibility             | Disclaimer      | Privacy Policy        | Security Policy | W3C CSS | W3C WAIAA | W3C XHTML Compliant |                           |

Applications "in progress" may be saved and completed at a later date "In progress" applications are located on the HOME tab under the Awards section

#### **VIEW GRANT APPLICATION PANELS**

## Click on Expand All Panels button to view and complete the requested application information

| North Dakota Department of<br>Corrections and Rehabilitation                                                                                                    | COSMOS                                                                                            |
|----------------------------------------------------------------------------------------------------|---------------------------------------------------------------------------------------------------|
| Home Search Payments                                                                                                    | Welcome Cosmos Reviewer Log Out                                                                   |
| View Application                                                                                                    | Subgrantee: Fild Subgrantee                                                                       |
| Subgrantee:         Stark County Victim/Witness Program<br>_Dickinson         Grant Name:         CVA (CVA)           Application Status:         Accepted ●         Grant Number:         2017-2018 | Application Solicitation Period: 04/12/2017 - 05/10/2017<br>Grant Period: 07/01/2017 - 06/30/2018 |
|                                                                                                    | Collapse All Panels Expand All Panels                                                             |
| General                                                                                                    | \$                                                                                                |
| Fund Usage                                                                                                    | >                                                                                                 |
| Victim Services                                                                                                    | >                                                                                                 |
| Narrative Summary                                                                                                    | *                                                                                                 |
| Victim Allocation                                                                                                    | >                                                                                                 |
| Budget                                                                                                    | *                                                                                                 |
| Documents & Attachments                                                                                                    | >                                                                                                 |
| Contracts                                                                                                    | >                                                                                                 |
| Submission Comments                                                                                                    | >                                                                                                 |
| Return                                                                                                    |                                                                                                   |
|                                                                                                    |                                                                                                   |

#### **GRANT APPLICATION PANEL**

Complete each Application panel based upon your agency's current information. Application information may be printed, reviewed or edited prior to submission

#### If your Application is not correct, a Submit Button will not appear

- General Panel
- Fund Usage Panel
- Victim Services Panel
- Narrative Summary Panel
- Victim Allocation Panel
- Budget Panel
- Documents & Attachments Panel
- Contracts Panel
  - Submission Comments Panel

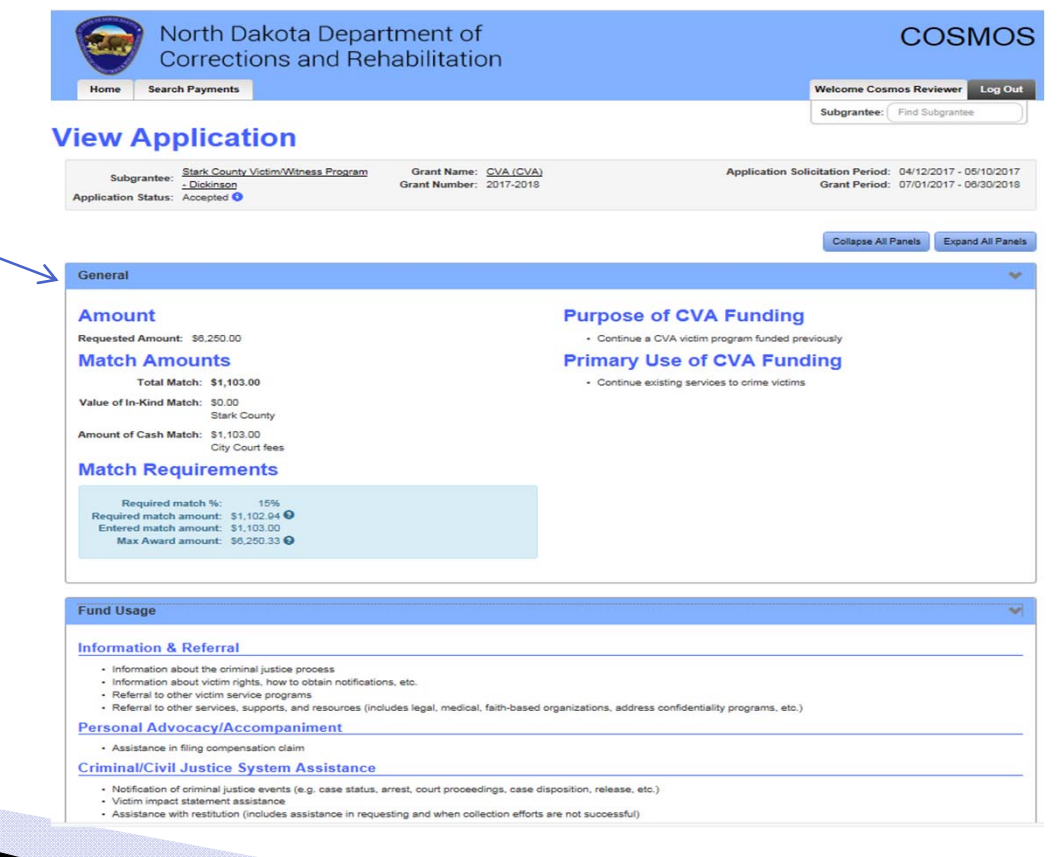

#### **PROPOSED CRIME VICTIM ALLOCATION PANEL**

| nd Usage             | Instructions for completing thi                                                                       | e section                        |                                                 |        |
|----------------------|----------------------------------------------------------------------------------------------------|----------------------------------|-------------------------------------------------|--------|
| tim Services         | 1. Enter dollar amounts for each cate                                                                 | gory below.                      |                                                 |        |
| rrative Summary      | <ol> <li>If not allocating an amount for a ca</li> <li>Displayed "Total" amounts will auto</li> </ol> | tegory, enter "0" (zero).        | nto and optioned for each esterant              |        |
| lunteers             | 3. Displayed Total amounts will auto                                                                  | inatically update as upliar amou | ins are entered for each category.              |        |
| me Victim Allocation |                                                                                                    |                                  |                                                 |        |
| dget                 | Proposed Priority Crime Victims                                                                       |                                  | Proposed Underserved Crime Victims              |        |
| cuments/Attachments  | A. Child Abuse Total                                                                                  | \$0.00 😧                         | D. Proposed Underserved Crime Victims           |        |
|                      | A1. Child physical abuse/neglect                                                                      | \$                               | D1. Underserved DUI/DWI crashes                 | \$     |
| Review Application   | A2. Child sexual abuse                                                                                | \$                               | D2. Underserved Assault                         | \$     |
|                      | P. Domostic and Family Violance Tatal                                                                 |                                  | D3. Underserved Adults Molested as Children     | \$     |
|                      | B. Domestic and Panny Violence Total                                                                  | \$                               | D4. Underserved Elder Abuse                     | \$     |
|                      | C. Sexual Assault Total                                                                               | \$0.00 @                         | D5. Underserved Robbery                         | \$     |
|                      | C1. Child sexual assault                                                                              | \$                               | D6. Underserved Survivors of Homicide           | \$     |
|                      | C2. Adult sexual assault                                                                              | \$                               | D7. Other Underserved - Other Violent<br>Crimes | \$     |
|                      | Total Proposed Priority Crime Victime:                                                                | co oo <b>O</b>                   | D7 Description: 0                               |        |
|                      | Total Proposed Priority Chine Victuris.                                                               | \$0.00 🤤                         | Some description                                |        |
|                      |                                                                                                    |                                  | Total Proposed Underserved Crime Victims:       | \$0.00 |

The total proposed allocation percentage above <u>must</u> total 100%

#### **REVIEW, EDIT OR PRINT AN APPLICATION**

COSMOS allows flexibility to review, edit or print each Application Panel listed below on the left. If an Application Panel is not complete a will appear beside the panel

Application Guidelines may be downloaded for review

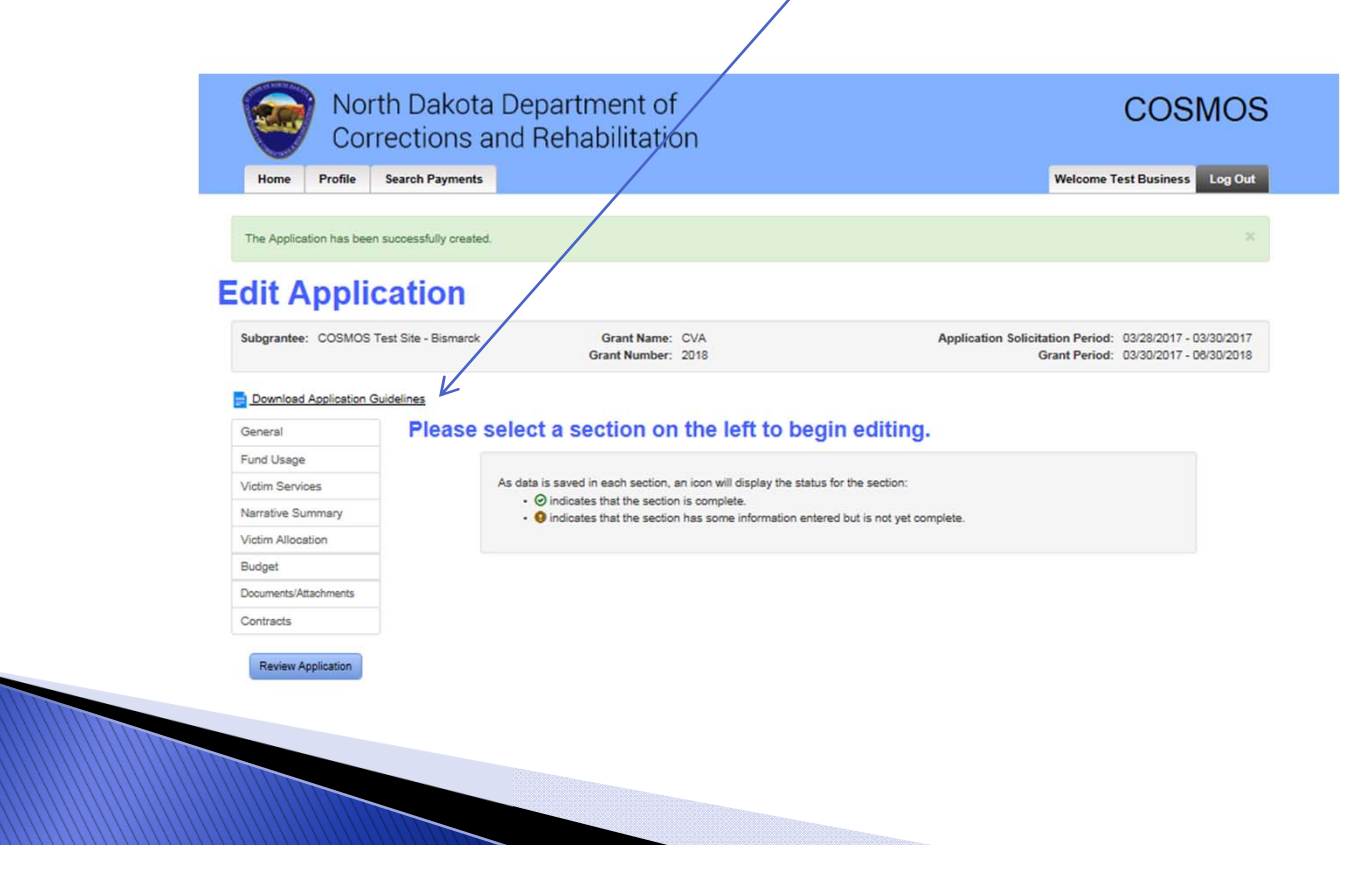

#### **APPLICATION IN PROGRESS**

"In progress" applications may be saved and completed at a later date. Click on the Home tab, under the Awards section click on the appropriate grant for access

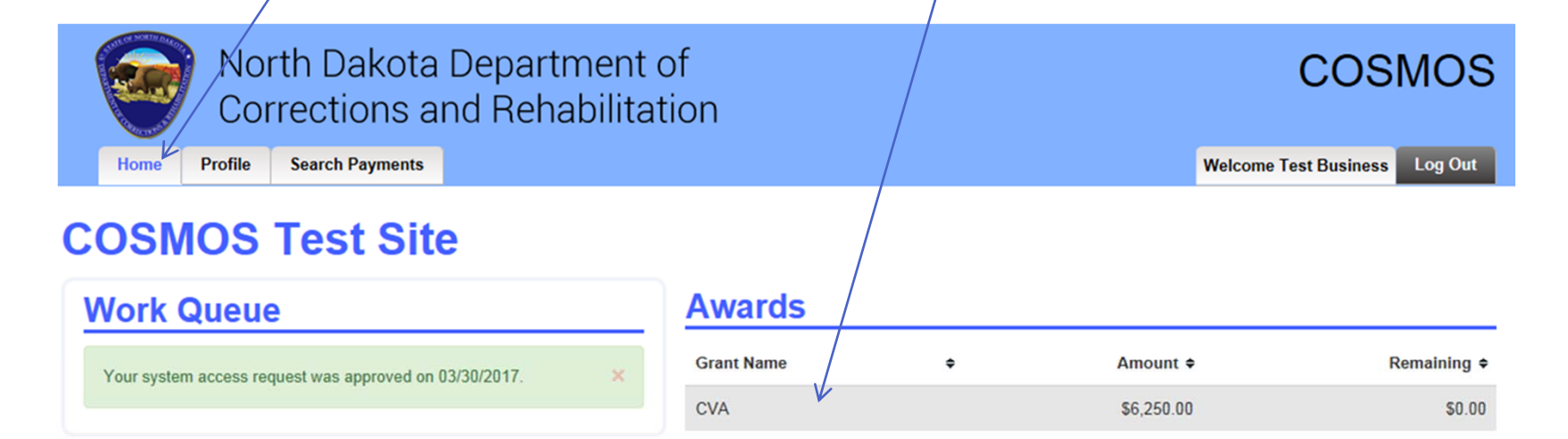

#### **Recent Payments**

| Grant Name | ¢ | Amount \$  | Date       | \$<br>Status | ¢ |
|------------|---|------------|------------|--------------|---|
| CVA        |   | \$5,000.00 | 03/30/2017 | Approved     |   |
| CVA        |   | \$1,250.00 | 03/30/2017 | Approved     |   |

Search Payments

#### **GRANT CONTRACT**

The Grant Contract should be reviewed by clicking on the "Download Contract" button prior to electronic acceptance of the Application

To electronically accept the terms and conditions of the Grant Contract and required certifications, the box must be checked prior to submission of the Grant Application

|                        | orth Dakota Department of                                    |                                                   | COSMOS                                                                               |
|------------------------|--------------------------------------------------------------|---------------------------------------------------|--------------------------------------------------------------------------------------|
| Home Profile           | Search Payments                                              |                                                   | Welcome Test Business Log Out                                                        |
|                        |                                                              |                                                   |                                                                                      |
| The application has be | en successfully updated.                                     |                                                   | ×                                                                                    |
| Edit Appl              | ication                                                      |                                                   |                                                                                      |
| Subgrantee: COSMC      | S Test Site - Bismarck Grant Name: CVA<br>Grant Number: 2018 | Application S                                     | olicitation Period: 03/28/2017 - 03/30/2017<br>Grant Period: 03/30/2017 - 06/30/2018 |
| Download Applicatio    | <u>n Guidelines</u>                                          |                                                   |                                                                                      |
| General                | Contracts                                                    |                                                   |                                                                                      |
| Fund Usage             | 2017-2018 CVA Grant Contract                                 |                                                   |                                                                                      |
| Nerrative Summary      | Download Contract     On behalf of the subgrantee ager       | cy, I have authority to accept the terms and cond | itions of the '2017-2018 CVA Grant Contract                                          |
| Victim Allocation      | and CVA Grant Application Certific                           | ations.                                           |                                                                                      |
| Budget                 | 9                                                            |                                                   |                                                                                      |
| Documents/Attachments  | Discard Changes Save                                         |                                                   |                                                                                      |
| Contracts              |                                                              |                                                   |                                                                                      |
| Bandon Andreator       |                                                              |                                                   |                                                                                      |
| Review Application     | í.                                                           |                                                   |                                                                                      |
|                        |                                                              |                                                   |                                                                                      |
|                        |                                                              |                                                   |                                                                                      |
|                        |                                                              |                                                   |                                                                                      |

#### VIEW APPLICATION PAGE PRIOR TO SUBMISSION

View, edit, submit or delete features are available prior to the Application submission. If you do not see the blue Submit Application button (bottom of the page) there is something incorrect in the Application. RETURN to the Application to revise

| North Dakota Department of<br>Corrections and Rehabilitation                                                    | COSMOS                                                                                            |
|----------------------------------------------------------------------------------------------------|---------------------------------------------------------------------------------------------------|
|                                                                                                    | Welcome Test business EUU out                                                                     |
| Subgrantee: COSMOS Test Site - Bismarck Grant Name: CVA<br>Application Status: In Progress O Grant Number: 2018 | Application Solicitation Period: 03/28/2017 - 03/30/2017<br>Grant Period: 03/30/2017 - 05/30/2018 |
| Edit Application Use this button to continue filling out your application or to make changes.                   | Collapse All Panels Expand All Panels                                                             |
| General                                                                                                    | >                                                                                                 |
| Fund Usage                                                                                                    | >                                                                                                 |
| Victim Services                                                                                                 | >                                                                                                 |
| Narrative Summary                                                                                               | >                                                                                                 |
| Victim Allocation                                                                                               | >                                                                                                 |
| Budget                                                                                                    | >                                                                                                 |
| Documents & Attachments                                                                                         | >                                                                                                 |
| Contracts                                                                                                    | >                                                                                                 |
| Submission Comments                                                                                             | >                                                                                                 |
| Your application is ready to submit.<br>Please click on the "Submit" button to continue.                        |                                                                                                   |
| Return                                                                                                    | Dekte Application                                                                                 |
|                                                                                                    |                                                                                                   |
|                                                                                                    |                                                                                                   |

#### **PROFILE TAB**

#### Your agency may view or edit information on the Profile tab at /any time during the grant cycle

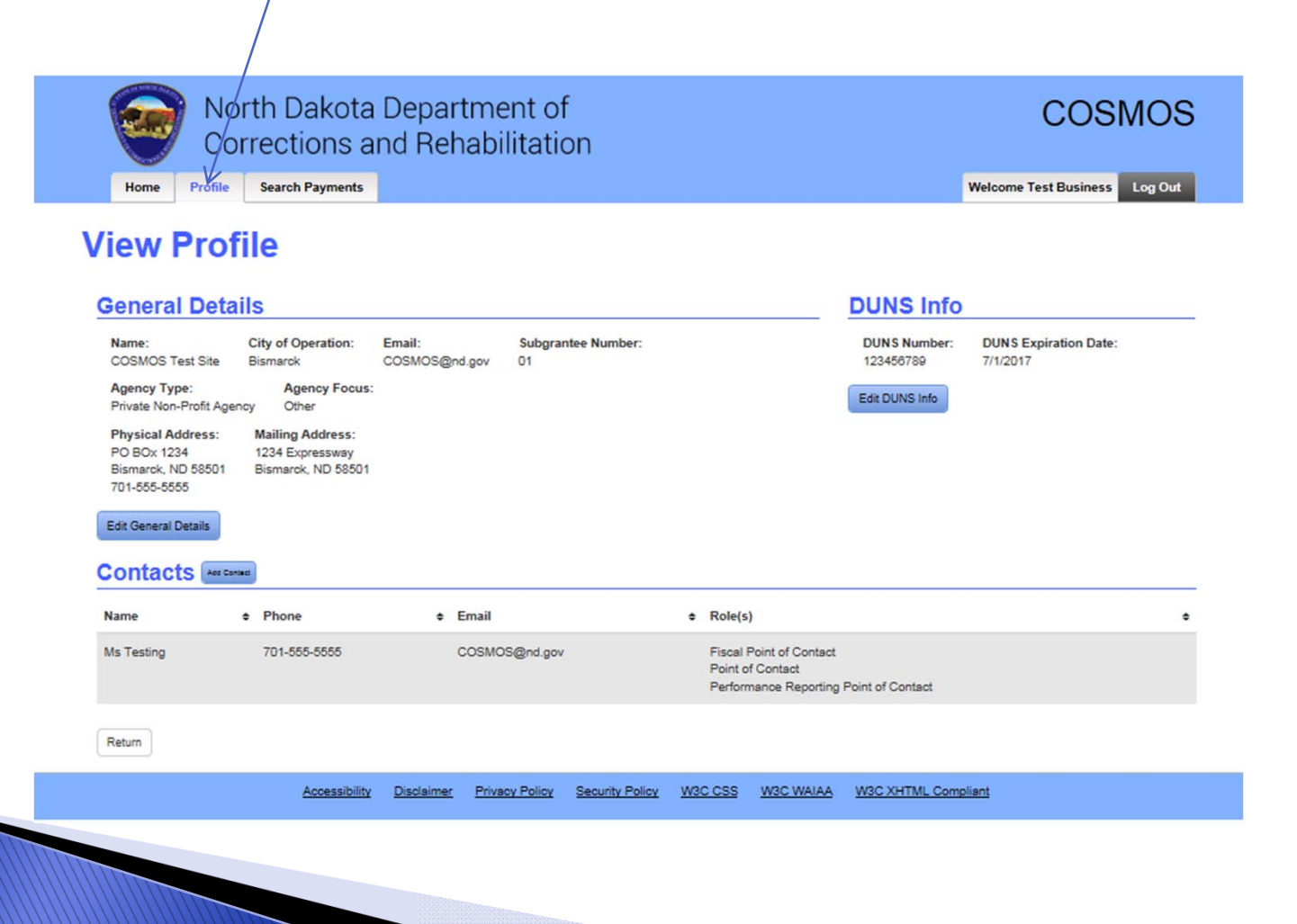

#### **WORK QUEUE SECTION**

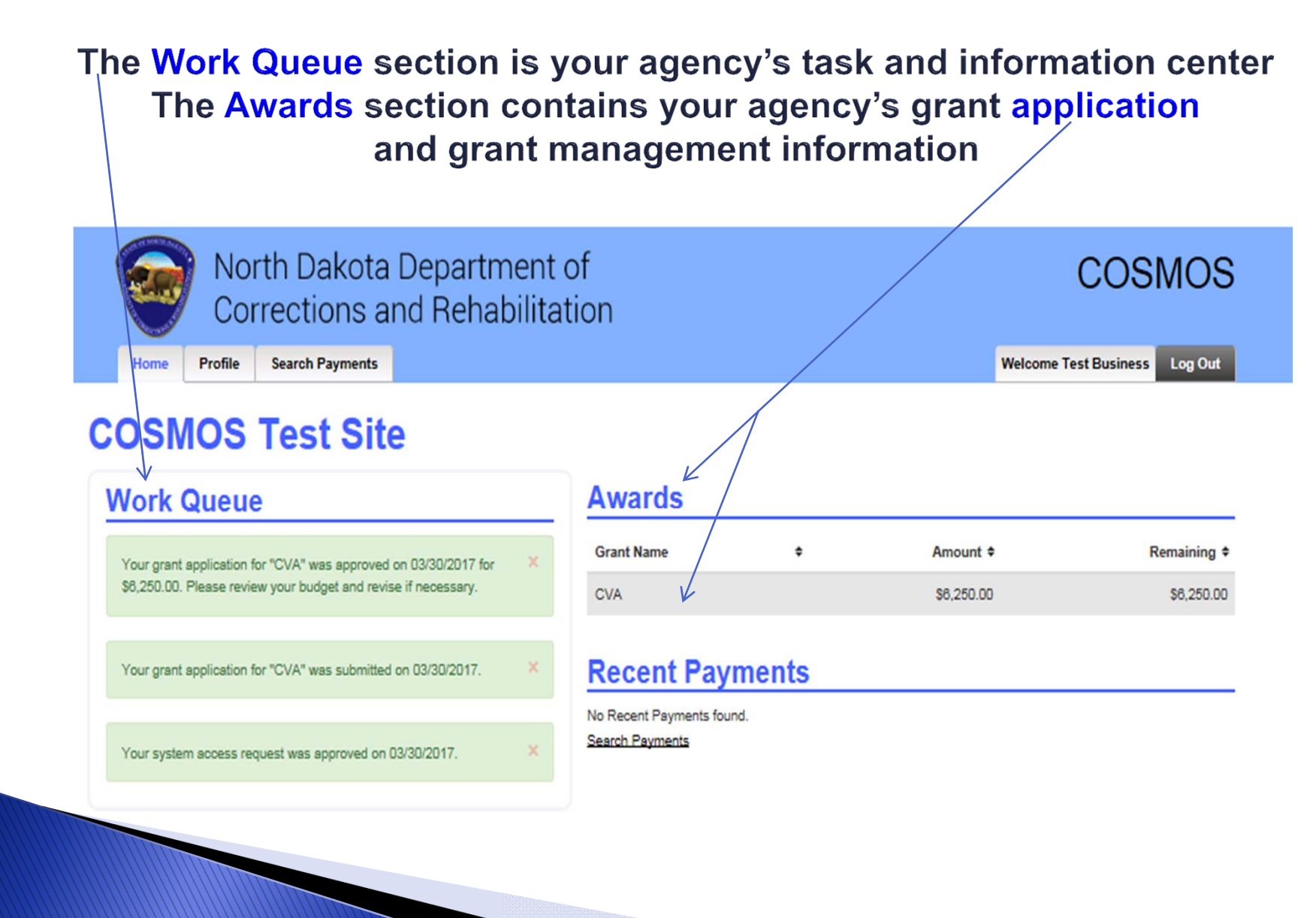

#### COSMOS GRANT MANAGEMENT HOME PAGE

#### HOME TAB

- Work Queue Section Task and information center
- Awards Section All current grant information; reimbursement requests; general grant information
- > View Grant Application
  - General Budget Reimbursement Requests Match Amounts Budget Revision Closeout Report

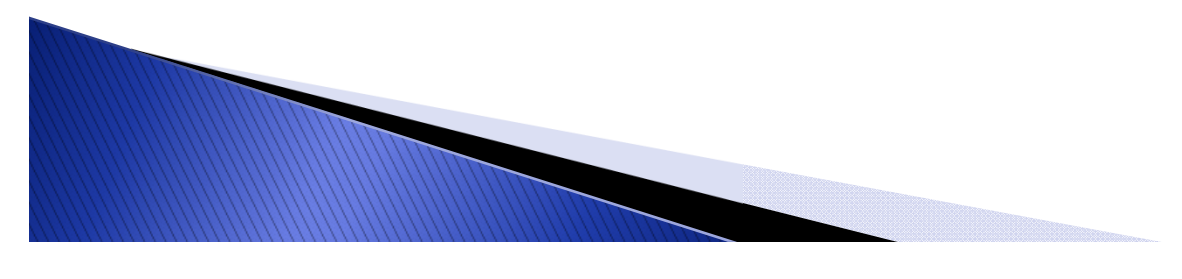

#### COSMOS GRANT MANAGEMENT HOME PAGE CONTINUED

#### HOME TAB

View Grant Award

Match Amounts Budget Revise Budget Reimbursement Requests Recent Payments (status) Closeout Report

#### **PROFILE TAB**

View or Edit General Profile Details; Contacts or DUNS Number

#### **SEARCH PAYMENTS TAB**

Search for Payments: In Progress, Deleted, Submitted, Denied